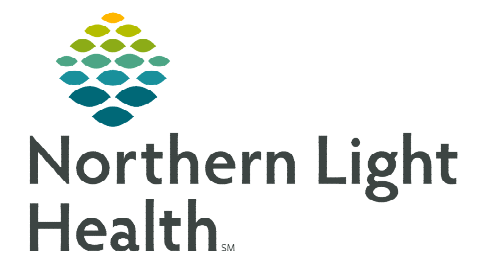

## From the Office of Clinical Informatics Cerner Millennium Activating Day of Treatment Orders October 9, 2023

Prior to activating chemotherapy orders, part of the treatment visit workflow is to review treatment orders, ensure the patient has met the required treatment parameters, and the provider has placed an Okay to Treat order (if applicable).

## **Reviewing Treatment Orders, Pre-Chemo Metrics, and Okay to Treat Order**

- **<u>STEP 1</u>**: Navigate to the **Orders** tab in the patient's chart.
- **<u>STEP 2</u>**: Review **Okay to Treat** orders.
  - For adult patients, the **Okay to Treat** order is found in the **Nursing Orders** section of the Orders.
  - For pediatric patients:
    - An **Okay to Treat (Ped) order** will always be placed by the pediatric oncologists and is found in the Medications section of the Orders.
    - Pediatric oncology providers will also document the Meets Criteria for all medications outcome in the Chemotherapy phase.

| Component                                    |        | Days 43                |
|----------------------------------------------|--------|------------------------|
|                                              |        | Future                 |
|                                              |        | *Est. 09/25/2023 19:17 |
|                                              |        | 🖗 Activate Actions 🔻   |
| 🚱 Pre-Chemo Metrics                          |        |                        |
| Meets criteria for all medications           | -6 day | 🖌 Yes                  |
|                                              |        | 09/22/2023 15:25 EDT   |
| 🌇 Absolute Neutrophil Count - Greater Than o | -6 day |                        |

- Pediatric oncology providers will also document the **Meets Criteria for intrathecal medications** outcome in the **Intrathecal Chemotherapy** phase.
- **<u>STEP 2</u>**: Navigate to the applicable day of treatment within the cycle of treatment.
- **<u>STEP 3</u>**: Locate and review the **Pre-Chemo Metrics** section within the day of treatment.
- **<u>STEP 4</u>**: Review the day of treatment orders.
  - If a patient meets the treatment parameters, proceed with activating the day of treatment orders.
  - If a patient **DOES NOT** meet the treatment parameters, contact the provider for guidance on whether to continue treatment, hold, or reschedule treatment.
- **STEP 5:** Lab values in the patient's chart will pull into these fields. This includes both labs resulted in the patient's chart as well as results documented on the Outside Labs PowerForm.
  - If a lab value meets the parameter a **green checkmark** will display.
  - If a lab value does not meet the parameter a **red X** will display.

| Pre-Chemo Metrics                                 |        |                                     |
|---------------------------------------------------|--------|-------------------------------------|
| 🏦 Absolute Neutrophil Count - Greater Than o.,.   | -6 day | 3.00 Th/uL<br>09/21/2023 15:17 EDT  |
| Absolute Neutrophil Count Calc - Greater Th       | -6 day | No Results                          |
| The Neutrophils Absolute, External - Greater Tha  | -6 day | No Results                          |
| Ms Platelet Count - Greater Than or Equal 100 T., | -6 day | 250 Th/uL<br>09/21/2023 13:16 EDT   |
| he Platelet Count, External - Greater Than or Eq  | -6 day | No Results                          |
| 🎊 Hemoglobin - Greater Than or Equal 7.0 g/dL     | -6 day | 14.1 g/dL<br>09/21/2023 13:16 EDT   |
| 🗽 Total Bilirubin - Less Than 1.5 mg/dL           | -6 day | / 0.8 mg/dL<br>09/21/2023 10:54 EDT |
| 🗽 CrCl Actual Body Weight(Cockcroft-Gault)        | -6 day | 83 mL/min<br>09/21/2023 10:55 EDT   |

## Activating Day of Treatment Orders

After reviewing the patient's Pre-Chemo metrics and the patient has met all the appropriate parameters, to activate the day of treatment orders, complete the following steps:

- **<u>STEP 1</u>**: Confirm the date and time listed at the top of the **Day of Treatment** column is correct.
- **STEP 2:** Click the **Activate Actions** dropdown arrow in the Day of Treatment column.
- **<u>STEP 3</u>**: Select **Activate**.
- **<u>STEP 4</u>**: Select **Orders for Signature** and then click **Sign**.
- **<u>STEP 5</u>**: Click **Refresh** to see the activated orders. The orders have been sent to Pharmacy to verify.

## Tracking Board – Managing Events

The Infusion RN will notify the pharmacy the patient is ready for treatment by using Events on the tracking board.

- **<u>STEP 1</u>**: Navigate to the **Onc Tracking Board**.
- **<u>STEP 2</u>**: Highlight the patient.
- **<u>STEP 3</u>**: Select the **Modify Event** button in the upper left-hand corner of the tracking board.
- **<u>STEP 4</u>**: Hover over **Request Event** and select **Patient Ready for Tx**.
- <u>NOTE</u>: AR Gould and Maine Coast will use the tracking board for communication between nursing and pharmacy.

Adult and Pediatric Oncology in the Lafayette Building in Brewer will use the Versus® program to communicate with the Pharmacy.

For questions regarding process and/or policies, please contact your unit's Clinical Educator or Clinical Informaticist. For any other questions please contact the Customer Support Center at: 207-973-7728 or 1-888-827-7728.

Ment

Change Start Date / Time

Copy Day of Treatmen

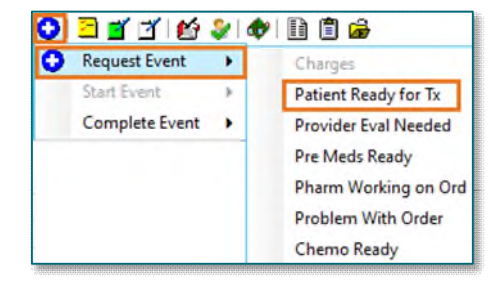